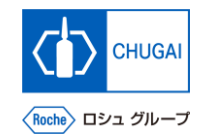

## my Buy (MYB\_UM\_S004\_09) RFx Guidance

Chugai Pharmaceutical Co., Ltd. Procurement Department

(ver1.1)

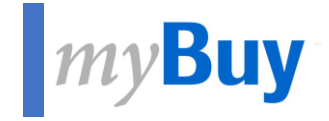

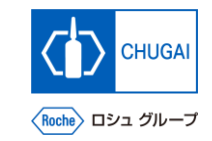

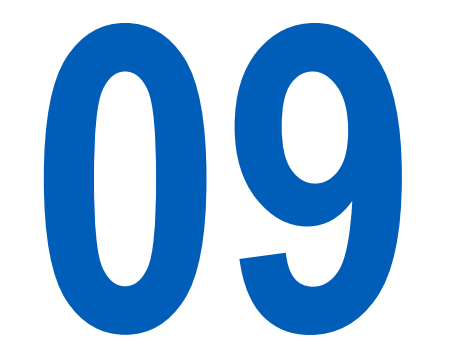

# Withdrawing/Resubmitting Responses

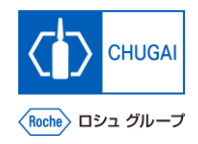

# *my***Buy** Withdrawing/Resubmitting Responses (1)

You can withdraw submitted responses if you need to modify or correct them.

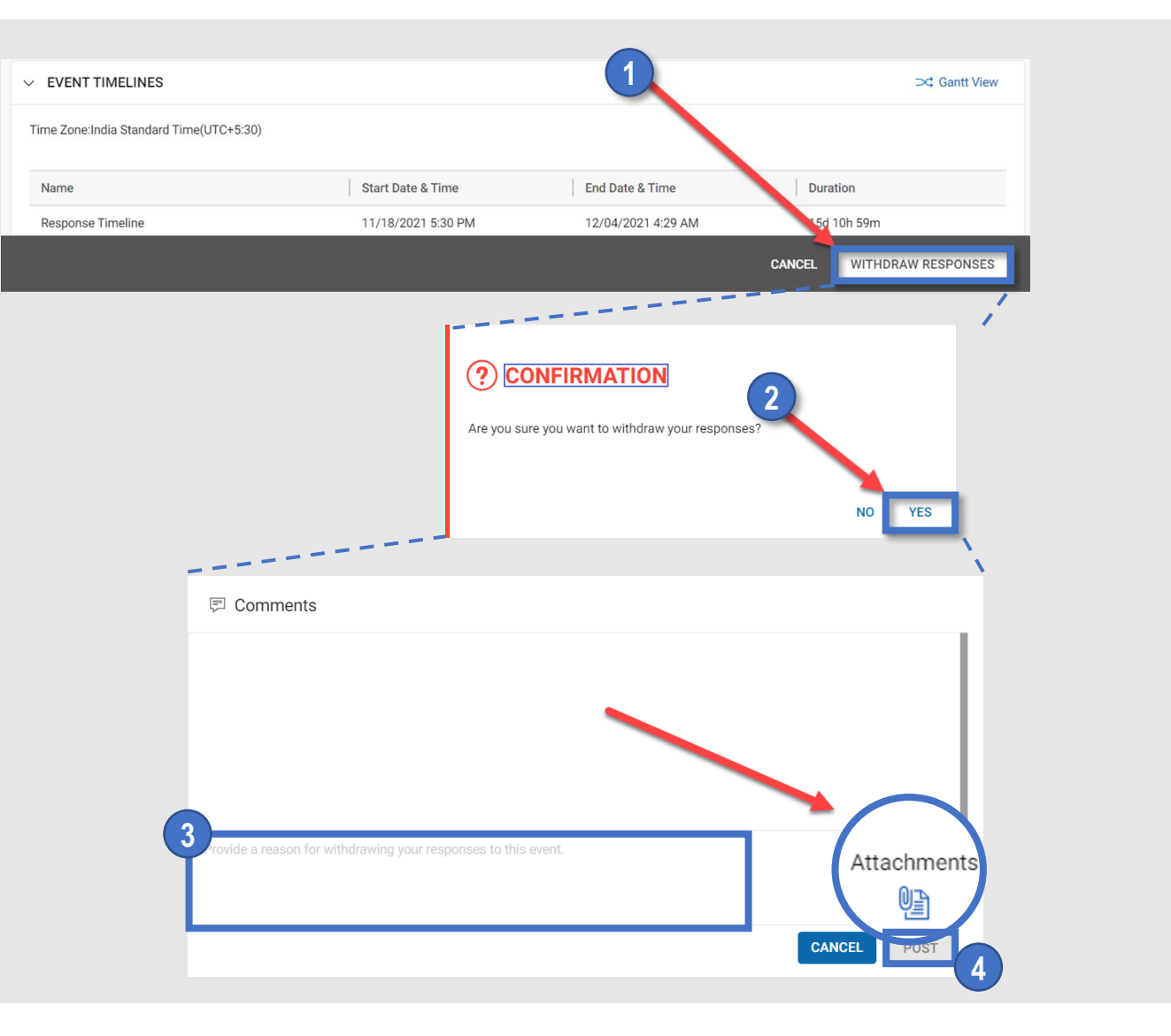

## Withdrawal of Responses

- Click WITHDRAW RESPONSES.
- On the confirmation screen, click YES.
- Write a reason for the withdrawal.
- Click POST.

## Supplemental:

2

3

By clicking Attachments (circled), you can upload an attachment.

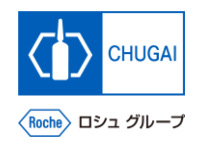

# *my***Buy** Withdrawing/Resubmitting Responses (2)

Name

- You can modify and resubmit responses within the response timeline.
- Complete modifying the materials, such as questionnaires and price sheets, before resubmitting them.

### **Resubmitting Responses**

- Click SUBMIT RESPONSE.
- On the confirmation screen, click YES.
- Enter a comment.
- Notes on resubmission of responses
- When resubmitting, include in the comment the changes from the responses before withdrawal.

### Click POST.

On the confirmation screen, click OK.

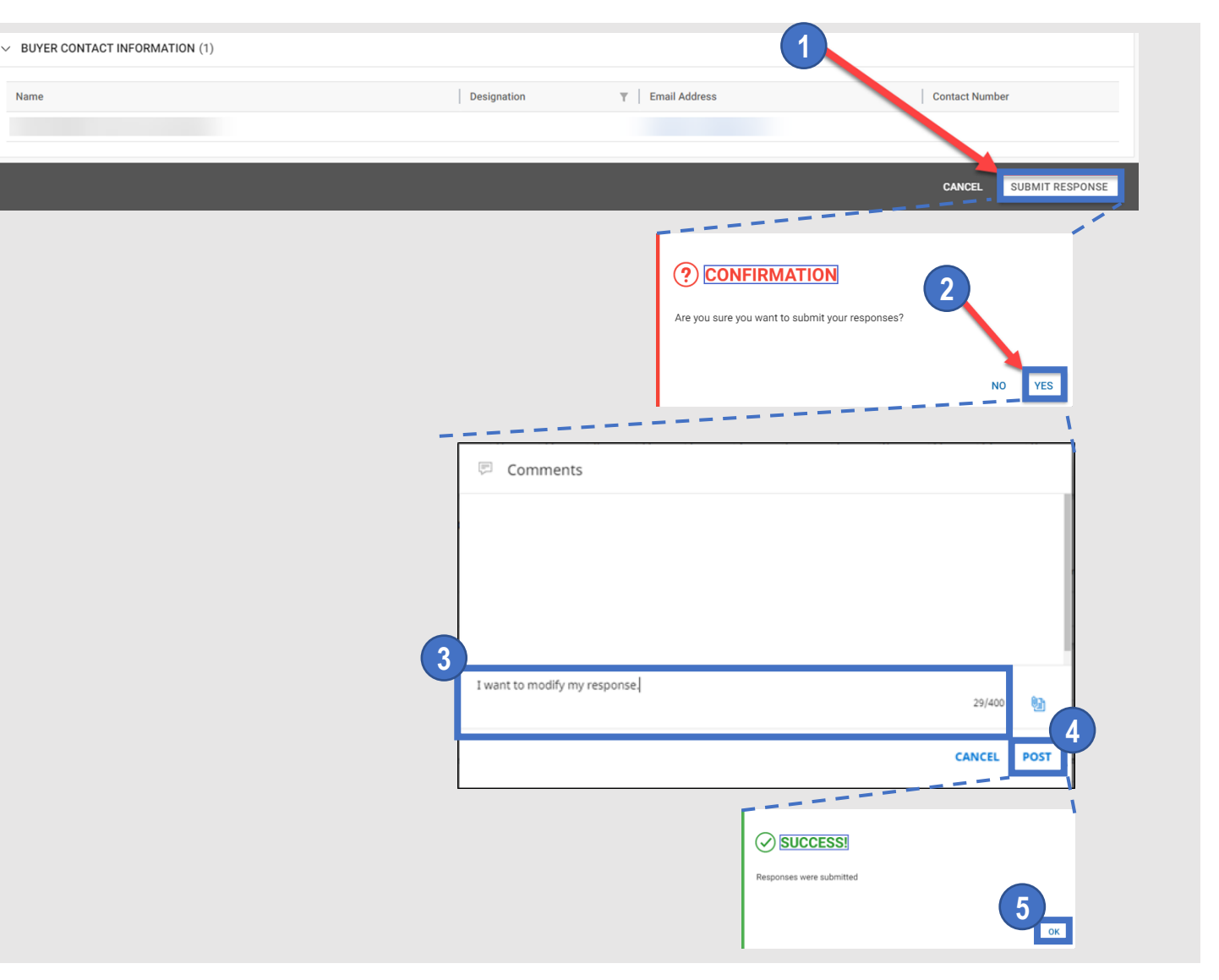

## INNOVATION BEYOND IMAGINATION

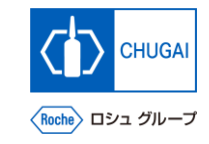

# myBuy Document Information

#### Basic information

| System name                | myBuy Upstream                     |             |        |
|----------------------------|------------------------------------|-------------|--------|
| Document storage location  | Electronically: 購買部 CoreRepository |             |        |
| Document title             | S-3. RFxガイダンス                      |             |        |
| Document management<br>No. | MYB_UM_S004_09                     | Version No. | ver1.1 |
| Related documents          | MYB_UM_S004_00                     |             |        |

### Signature of author

| Person in charge | Department | Name | Date |
|------------------|------------|------|------|
|                  |            |      |      |

### Signature of reviewer

| Person in charge | Department | Name | Date |
|------------------|------------|------|------|
|                  |            |      |      |
|                  |            |      |      |
|                  |            |      |      |

### Signature of approver

| Person in charge | Department | Name | Date |
|------------------|------------|------|------|
|                  |            |      |      |
|                  |            |      |      |
|                  |            |      |      |

#### Revision history

| Version | Reason for revision   | Date of creation/revision | Authored/revised by |
|---------|-----------------------|---------------------------|---------------------|
| 1.0     | 初版                    | 2023/10/2                 |                     |
| 1.1     | 09. 回答取り下げ後の再提出について追加 | 2024/1/30                 |                     |